A continuación - se detallan los pasos **iniciales** para completar la solicitud de aprendizaje de verano de 2023. Para completar la solicitud para las Escuelas Públicas del condado de Clayton, los padres necesitarán su nombre de usuario y contraseña para el portal para padres de Infinite Campus.

Vaya a <a href="https://sis.clayton.k12.ga.us/campus/portal/clayton.jsp">https://sis.clayton.k12.ga.us/campus/portal/clayton.jsp</a>

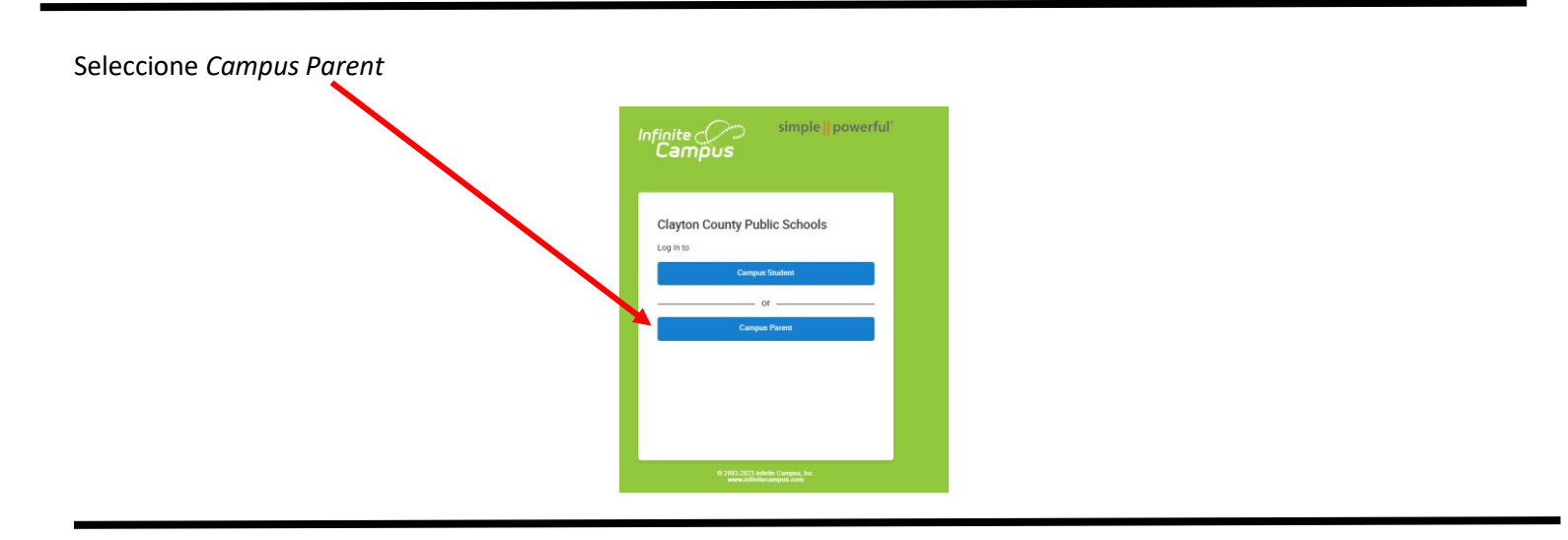

Una vez que haya iniciado la sesión, seleccione *More (Más)*. Luego *Summer Programs Application (solicitud de programas de verano)*.

| Home               | More                              |   |                                              |
|--------------------|-----------------------------------|---|----------------------------------------------|
| Calendar           |                                   |   |                                              |
| Assianments        | Address Information               | > | Quick Links                                  |
| Grades             | Demographics                      | > | Clayton County Public Schools<br>SLDS Portal |
| Grade Book Updates | Family Information                | > |                                              |
| Attendance         | Important Dates                   | > |                                              |
| Schedule           | Lockers                           | > |                                              |
| Academic Plan      | Transportation                    | > |                                              |
| Documents          | GTID                              | > |                                              |
| message Center     | Updates withdrawals and transfers | > |                                              |
| More               | Next Year Course Request          | > |                                              |
|                    | Ourseas Decement Application      |   |                                              |

Seleccione Summer Learning 2023, Existing Student Registration (aprendizaje de verano de 2023, inscripción de estudiantes actuales). Seleccione Start (empezar)

| ✓ More   Online Registration                               |  |   |               |          |
|------------------------------------------------------------|--|---|---------------|----------|
| NAME                                                       |  |   | STATUS        | ACTION   |
| 2022-23 Student Registration Existing Student Registration |  |   | IN PROGRESS   | Continue |
| Summer Learning 2023 Existing Student Registration         |  |   | (NOT STARTED) | Start    |
|                                                            |  | 1 |               |          |

## Seleccione Preferred Language (idioma preferido)

|                                                 | Sector Concession    |  |  |  |  |
|-------------------------------------------------|----------------------|--|--|--|--|
| Campus Online Registration                      | Application Number 1 |  |  |  |  |
|                                                 |                      |  |  |  |  |
| رجى تحديد لغتك المغضلة                          |                      |  |  |  |  |
| 请选择您的首选语言                                       |                      |  |  |  |  |
| Please pick your preferred language.            |                      |  |  |  |  |
| Veuillez choisir votre langue préférée.         |                      |  |  |  |  |
|                                                 |                      |  |  |  |  |
|                                                 |                      |  |  |  |  |
|                                                 |                      |  |  |  |  |
| 원하는 언어를 선택하십시오                                  |                      |  |  |  |  |
|                                                 |                      |  |  |  |  |
| Por favor, escolha o seu idioma preferido       |                      |  |  |  |  |
| Por favor, elija su idioma preferido.           |                      |  |  |  |  |
| Vui lòng lựa chọn ngôn ngữ ưa thích của quý vị. |                      |  |  |  |  |

Si necesita ayuda adicional, no dude en comunicarse con la escuela de su estudiante o envíe su pregunta a summerlearninginfo@clayton.k12.ga.us

Spanish/188.23